## CiteSpace对网络挤成一团问题的 处理功能

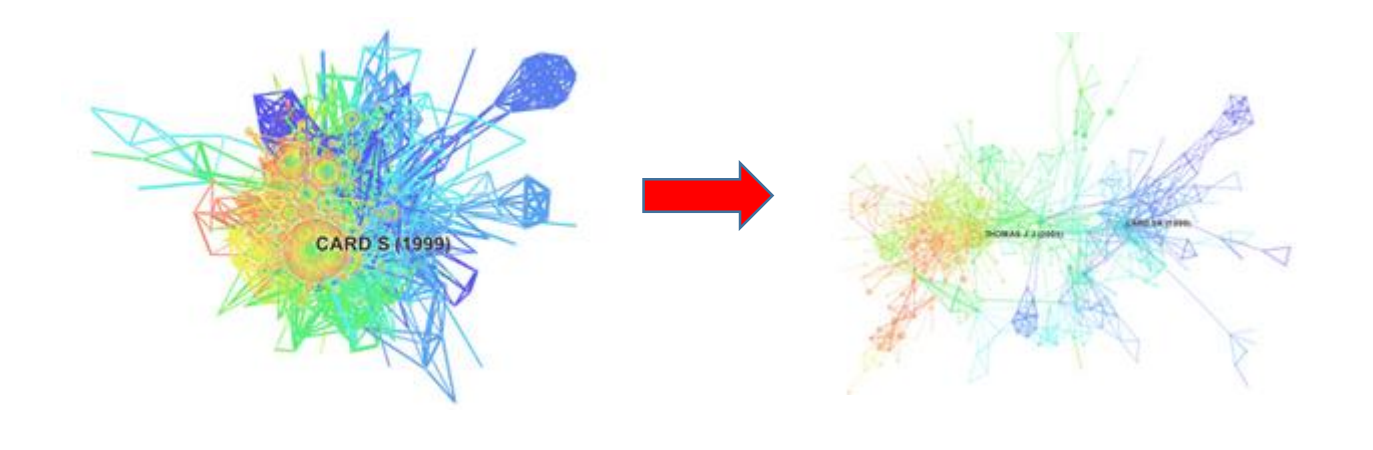

陈超美<sup>1</sup>,李惠<sup>2</sup>

1. Drexel University- College of Computing and Informatics

2.首都经济贸易大学-安全与环境工程 学院

配套教程: 李杰, 陈超美著.CiteSpace科技文本挖掘及可视化[M].首都经济贸易大学出版社.2016. 作者博客: 李杰博客: <u>http://blog.sciencenet.cn/u/jerrycueb</u>; 陈超美博客: <u>http://blog.sciencenet.cn/u/ChaomeiChen</u>

# 功能说明及可视化建议

- 版本要求: CiteSpace 4.0.R4 (Nov 25, 2015 发布)
- 最新版本下载地址: <u>http://cluster.ischool.drexel.edu/~cchen/citespace/download/</u>
- 1. 在进行可视化的时候,新的版本默认的提取节点的方法为g-index。
- 2. 得到可视化结果以后,进行聚类并查看两个重要的参数。即modularity(模块化值)和网络的平均 silhouette(剪影值),以及聚类的数量(陈教授建议聚类的数量在7-10为宜,且每一个聚类的成员 数量至少在10个以上。当然并不是固定标准)。
- 无论是什么样的参数设置和指标判断,坚持的唯一原则就是结果要是有意义的,清晰的、准确的反映所研究领域的。

#### 项目编辑页面位置

| CiteSpace 4.0.R4 (32-bit) - (c) 2003-201                               | 015 Chaomei Chen - F                                                                                                    |
|------------------------------------------------------------------------|----------------------------------------------------------------------------------------------------|
| File Project Data Network Visualization Geographical Overlay Maps An   | Analytics Text Prefere                                                                                                    |
| Web of Science PubMed                                                  | Time Slicing                                                                                                    |
| Projects                                                               | From 19                                                                                                    |
| New Scientometrics                                                     |                                                                                                    |
|                                                                        | CiteSpace 4.0.R4 (32-bit) - (c) 2003-2015 Chaomei Chen - Home: C:\Users\Jerry Lee                                                                                                    |
| Project Home: C:\Users\Jerry Lee\.citespace\scientometr A + )          | Web of Science PubMed Time Slicing                                                                                                    |
|                                                                        | Projects From 1996 V To 2003 V #Years Per Slice 1 V                                                                                                    |
| Data Directory: C:\Users\Jerry Lee\ citespace\scientometrics 4003\data | New         Scientometrics         More Actions         Network Configuration                                                                                                    |
|                                                                        | Project Home: C:\Users\Jerry Leet diespacescry Itor                                                                                                    |
|                                                                        | — 单击 "Edit properties" <sup>(Cheu</sup> Author Cheu Author Cheu Author Che |
| GO! Stop Reset JVM Memory 133 (MB) Used 69 %                           | Data Directory: C:\Users\Ueny                                                                                                    |
| r Space Status                                                         | Strength Cosine  Scope Within Slices                                                                                                    |
|                                                                        | GOI Stop Reset JVM Memory 133 (MB) Used 69 %                                                                                                    |
|                                                                        | space Status                                                                                                    |
|                                                                        | Top N Top N% Thresholds By Citations Usage(180) Usage(2013)                                                                                                    |
|                                                                        | tion is based on a modified g-index of citations or occurences in each slice: $g^2 \leqslant k \Sigma_{i \leqslant q}$                                                                                                    |
|                                                                        | To include more or fewer nodes, increase or decrease the scale factor k here: k= 5                                                                                                    |
|                                                                        |                                                                                                    |
|                                                                        | Process Reports                                                                                                    |
|                                                                        | Minimum Spanning Tree     Pruning the merged network                                                                                                    |
|                                                                        | Visualization                                                                                                    |
|                                                                        | Cluster View - Static     Show Networks by Time Slices                                                                                                    |
|                                                                        | Cluster View - Animated Show Merged Network                                                                                                    |

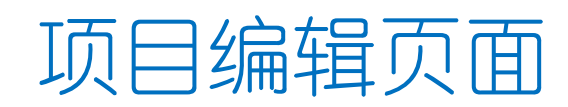

| 🖆 Edit Project Properties – 🗆 🗙                                         |                                             |                                            |                          |  |  |
|-------------------------------------------------------------------------|---------------------------------------------|--------------------------------------------|--------------------------|--|--|
| Title Scientometrics                                                    |                                             |                                            |                          |  |  |
|                                                                         | Project Home C:\Users\Jerry Lee\.citespace  | l/scientometrics_4003/project              | Browse                   |  |  |
|                                                                         | Data Directory C:\Users\Jerry Lee\.citespac | e\scientometrics_4003\data                 | Browse                   |  |  |
| Language   English   Chinese                                            |                                             |                                            |                          |  |  |
|                                                                         | SO Filter: Enable Disable                   | SC Filter: Enable Dis                      | able                     |  |  |
| Alias List (on/off)                                                     | on                                          | Exclus                                     | ion List (on/off) on     |  |  |
| Export Space (on/off)                                                   | on                                          | Export Abstracts (Time Cons                | suming) (on/off) on      |  |  |
| Export Matrices (csv) (off/on)                                          | on                                          | Enat                                       | ole JDIC (on/off) on     |  |  |
| Save Merged Slice (off/on)                                              | off                                         | Noun Phrase: Minir                         | nu<br>Look Pack Vearst n |  |  |
| Noun Phrase: Maximum Words (4)                                          | 4                                           | Burst Te <sup>2</sup> hr<br>3图共时起力时间上的空度不一 |                          |  |  |
| Maximum Link Retaining Factor: k                                        |                                             | CTSA (1-Disciplines, 2-<br>ケートサーズの日生)      |                          |  |  |
| Inclue <mark>这个参数调节lin</mark>                                           | k的取舍。保留最强的k倍                                | Include ED (I                              |                          |  |  |
| ▶ 于网络大小的lin                                                             | k, 剔除剩余的。                                   | Look Back Years                            | s (-1: unlimited) -1     |  |  |
| Link Retaining Factor (k*#nodes; -1:Retain all) -1 Inormalize Citations |                                             |                                            |                          |  |  |
| Save Cancel                                                             |                                             |                                            |                          |  |  |

|   | g-Index (k=5)                         |                                                                                                    |                                                                  | Top N = 50    |                                                                                                    |                                                                           |
|---|---------------------------------------|----------------------------------------------------------------------------------------------------|------------------------------------------------------------------|---------------|----------------------------------------------------------------------------------------------------|---------------------------------------------------------------------------|
| ★ | CARD SK (1999)<br>THOMAS JU (2005)    | Link Retaining Factor<br>Look Back Years<br>Vertices<br>Edges<br>Density<br>Clusters<br>Modularity<br>Average Silhouette | 2<br>8<br>246<br>635<br>0.0211<br>32<br>0.6555<br>0.3919         |               | Link Retaining Factor<br>Look Back Years<br>Vertices<br>Edges<br>Density<br>Clusters<br>Modularity<br>Average Silhouette | 2<br>8<br>569<br>1569<br>0.0097<br>76<br>0.7437<br>0.3996                 |
|   | CARD S (1999)<br>SHNEIDERMAN B (1996) | Link Retaining Factor<br>Look Back Years<br>Vertices<br>Edges<br>Density<br>Clusters<br>Modularity<br>Average Silhouette | 2<br>Unlimited<br>200<br>765<br>0.0384<br>18<br>0.5002<br>0.4116 | CARD S (1999) | Link Retaining Factor<br>Look Back Years<br>Vertices<br>Edges<br>Density<br>Clusters<br>Modularity<br>Average Silhouette | 2<br>Unlimited<br>432<br>1502<br>0.0161<br>44<br>0.6269<br>0.3873         |
|   | CARD S (1999)                         | Link Retaining Factor<br>Look Back Years<br>Vertices<br>Edges<br>Density<br>Clusters<br>Modularity<br>Average Silhouette | Unlimited<br>200<br>1648<br>0.0828<br>13<br>0.3791<br>0.4237     | CARD S (1999) | Link Retaining Factor<br>Look Back Years<br>Vertices<br>Edges<br>Density<br>Clusters<br>Modularity<br>Average Silhouette | Unlimited<br>Unlimited<br>432<br>3851<br>0.0414<br>18<br>0.4507<br>0.4948 |

### 案例-Scientometrics期刊数据的文献共被引分析

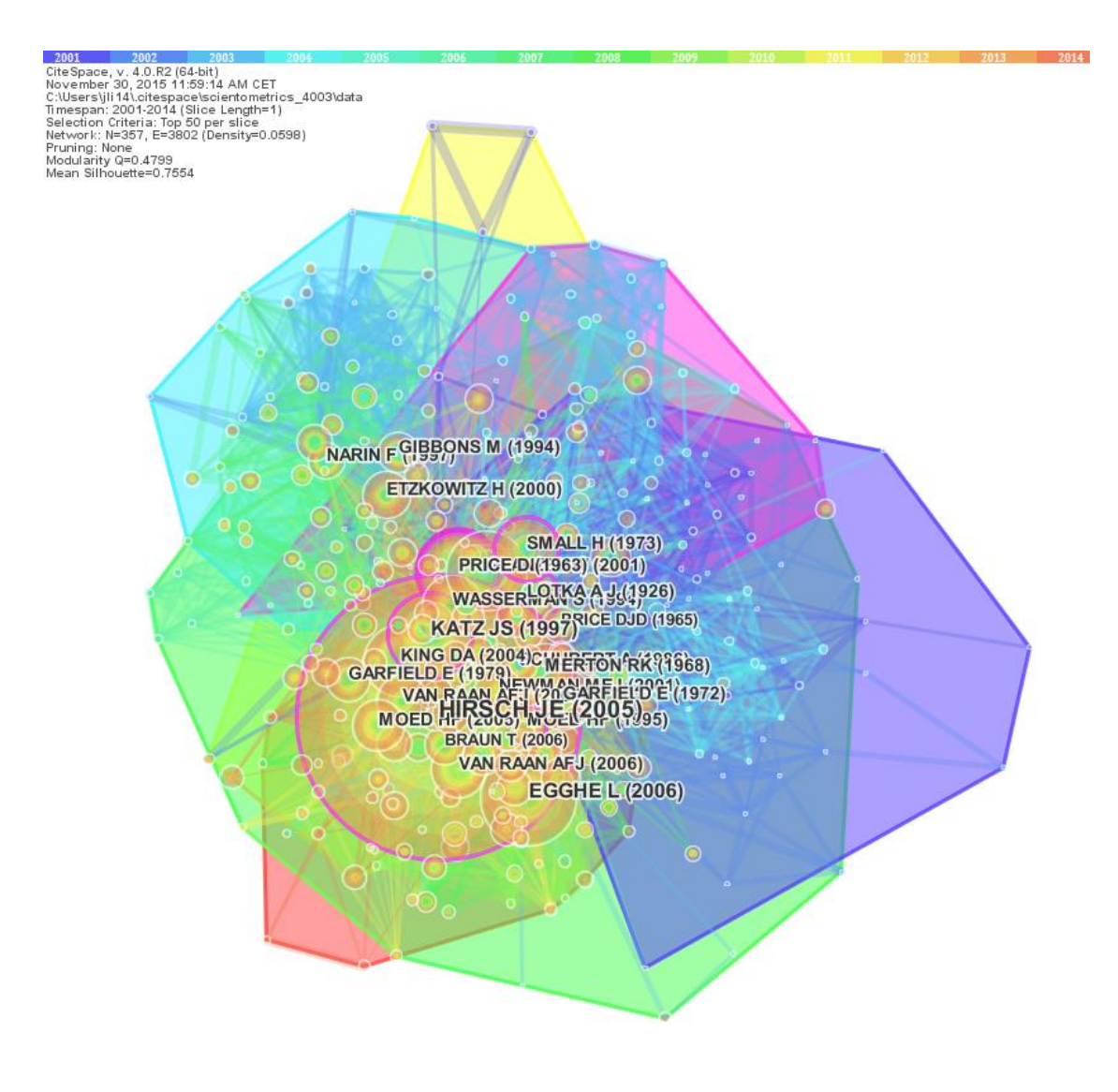

#### 如何才能让结果更清晰???

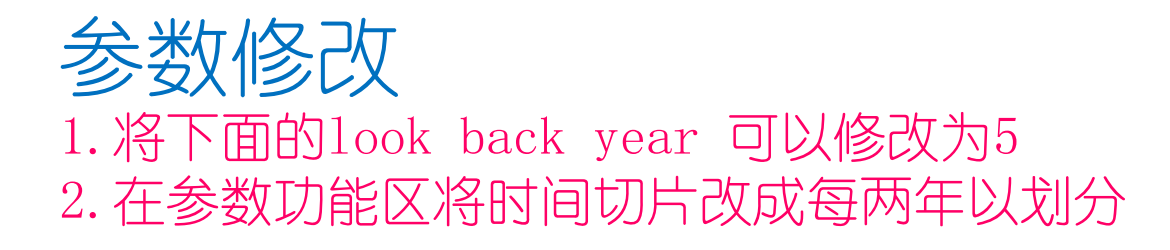

| 🛓 Edit Project Properties                       |                                                                           |         |                                            |           |                                        |      |  |  |
|-------------------------------------------------|---------------------------------------------------------------------------|---------|--------------------------------------------|-----------|----------------------------------------|------|--|--|
| Title test                                      |                                                                           |         |                                            |           |                                        |      |  |  |
|                                                 | Project Home Users\jli14\.citespace\Example                               |         |                                            |           | ple\scientometrics_4003\project Browse |      |  |  |
|                                                 | Data Directory C:\Users\jli14\.citespace\Example\scientometrics_4003\data |         |                                            | data Brov | vse                                    |      |  |  |
| Language 🖲 English 🔾 Chinese                    |                                                                           |         |                                            |           |                                        |      |  |  |
|                                                 | SO Filter: Enable                                                         | Disable | SC Filter:                                 | Enable    | Disable                                |      |  |  |
| Alias List (on/off)                             | on                                                                        |         | Exclusion List (on/off)                    |           |                                        | on   |  |  |
| Export Space (on/off)                           | on                                                                        |         | Export Abstracts (Time Consuming) (on/off) |           |                                        | on   |  |  |
| Export Matrices (csv) (off/on)                  | off                                                                       |         | Enable JDIC (on/off)                       |           |                                        | on   |  |  |
| Save Merged Slice (off/on)                      | off                                                                       |         | Noun Phrase: Minimum Words (2)             |           |                                        | 2    |  |  |
| Noun Phrase: Maximum Words (4)                  | 4                                                                         |         | Burst Term Threshold (0.00)                |           |                                        | 0.00 |  |  |
| Maximum GML Node Label Length (8)               | 8                                                                         |         | CTSA (1-Disciplines, 2-Sciences) (1)       |           | ices) (1)                              | 1    |  |  |
| Include GP (Group Author) (off/on)              | off                                                                       |         | Include ED (Editors) (off/on)              |           | (off/on)                               | off  |  |  |
| Node Degree Weighted (true)                     | true                                                                      |         | Look Back Years (-1: unlimited)            |           | limited)                               | 5    |  |  |
| Link Retaining Factor (k*#nodes; -1:Retain all) | -1                                                                        |         | ]                                          |           |                                        |      |  |  |
| Normalize Citations Global Check                |                                                                           |         |                                            |           |                                        |      |  |  |
| Save Cancel                                     |                                                                           |         |                                            |           |                                        |      |  |  |

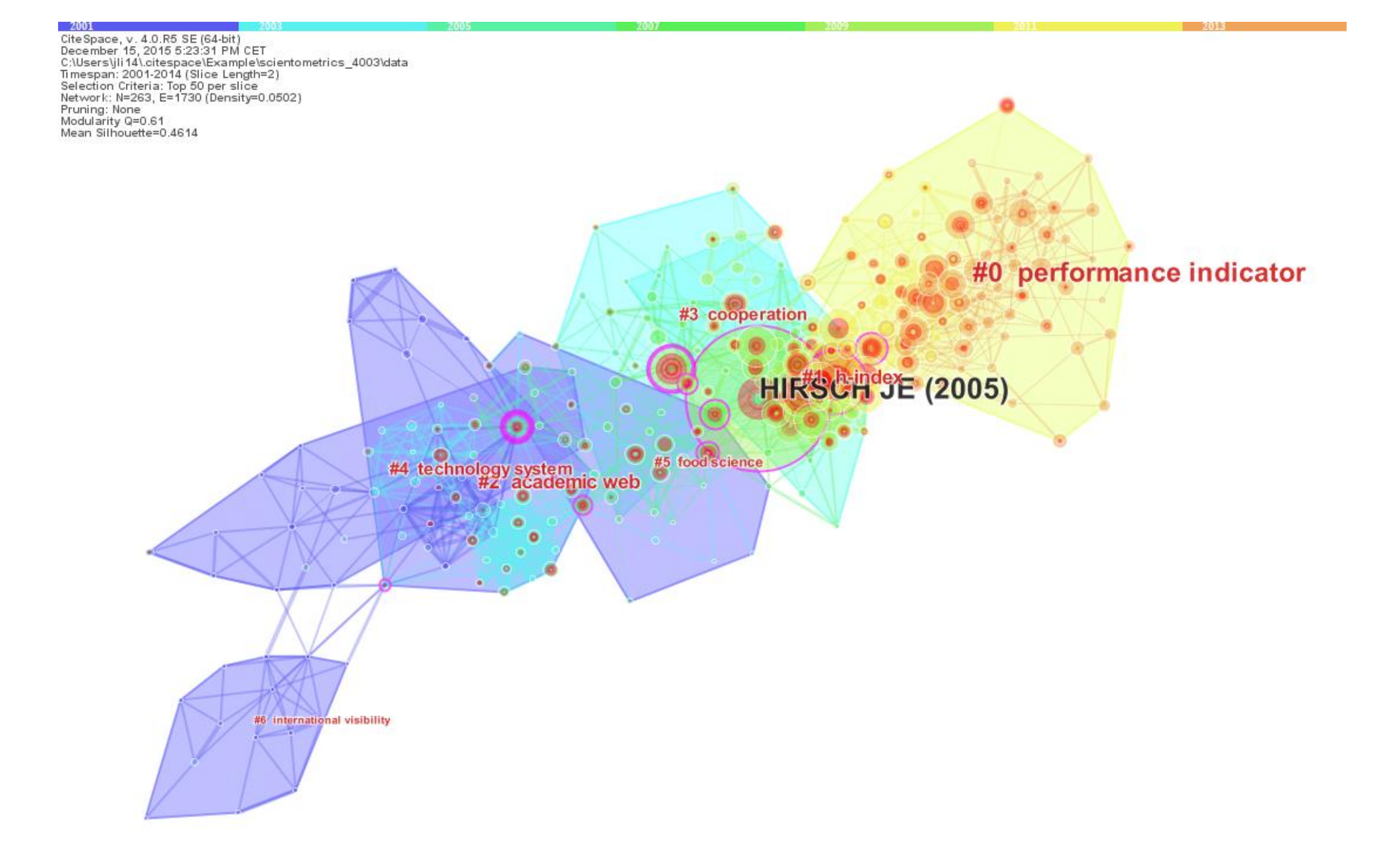

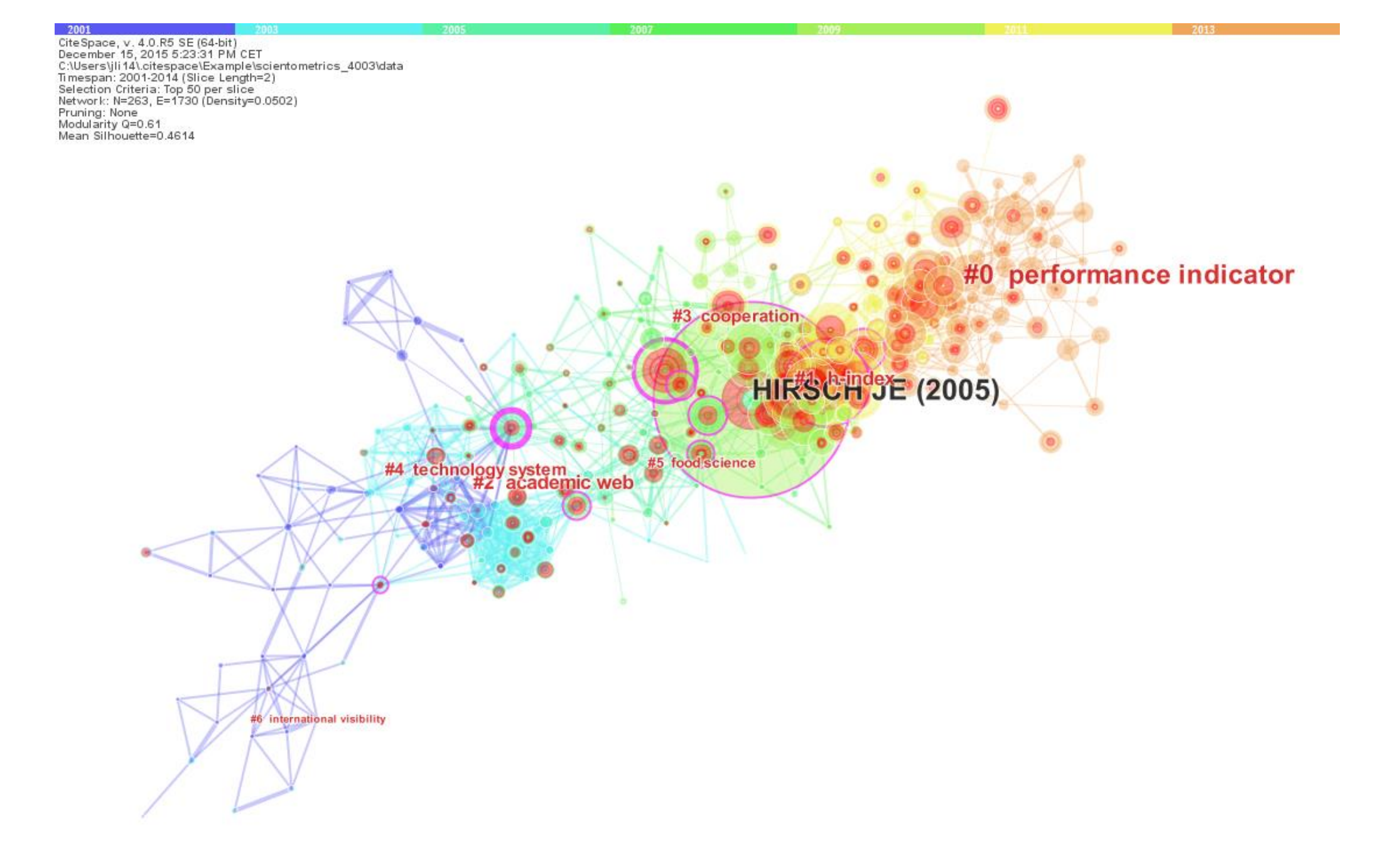

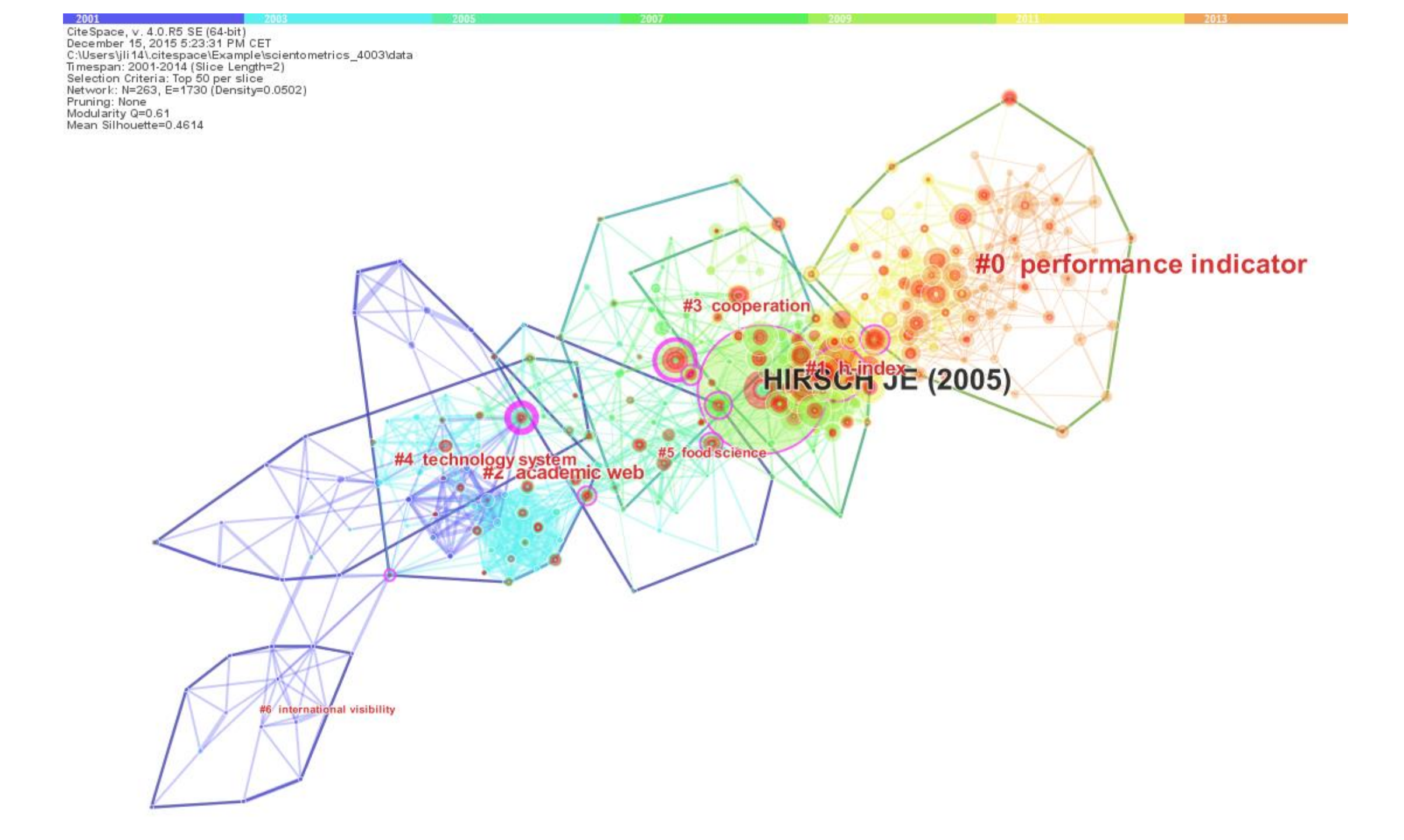

![](_page_10_Picture_0.jpeg)

1991 CiteSpace, v. 4.0.R5 SE (64-bit) December 15, 2015 5:27:55 PM CET C:\Users\jli14\.citespace\Example\scientometrics\_4003\data Timespan: 1991-2014 (Slice Length=2) Selection Criteria: Top 50 per slice Network: N=459, E=2436 (Density=0.0232) Pruning: None Modularity Q=0.7127 Mean Silhouette=0.4026 #6 journal citation report #4 mainland china HIREGHIJE (2005) reply #0 scientometric #5 google scholar #2 national research assessment exercise

199 CiteSpace, v. 4.0.R5 SE (64-bit) December 15, 2015 5:27:55 PM CET C:\Users\jli14\.citespace\Example\scientometrics\_4003\data Timespan: 1991-2014 (Slice Length=2) Selection Criteria: Top 50 per slice Network: N=459, E=2436 (Density=0.0232) Pruning: None Modularity Q=0.7127 Mean Silhouette=0.4026 #6 journal citation report #4 mainland china #0 scientometric #5 gloogle ischielaria **EGGHE L** (2006) #2 national research assessment exercise

![](_page_13_Picture_0.jpeg)

![](_page_14_Picture_0.jpeg)

- 1. Chen, C. (2014) The CiteSpace Manual. <u>https://leanpub.com/howtousecitespace</u>
- 2. 李杰,陈超美.如何使用CiteSpace的一组示范及常见问题解答<u>http://blog.sciencenet.cn/blog-496649-838067.html</u>
- 3. 李杰. CiteSpace中文指南. <u>http://blog.sciencenet.cn/blog-496649-886962.html</u>
- 4. 李杰,陈超美. (2016) CiteSpace科技文本挖掘及可视化[M]. 首都经济贸易大学出版社.
- 5. 李杰,(2015)安全科学知识图谱导论[M].化学工业出版社.
- 6. 李杰等,(2014)安全科学技术信息检索基础[M].首都经济贸易大学出版社.
- 7. 陈悦,陈超美等 (2014) 引文空间分析原理与应用[M].科学出版社.